## **EmQ-v900**

## Q<sub>seven</sub>™ CPU Module

## User's Manual Version 1.0

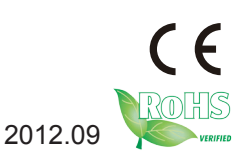

This page is intentionally left blank.

## Contents

| Chapter 1 - Introduction                  | .1 |
|-------------------------------------------|----|
| 1.1 Copyright Notice                      | .2 |
| 1.2 Declaration of Conformity             | .2 |
| 1.3 About This User's Manual              | .4 |
| 1.4 Warning                               | .4 |
| 1.5 Replacing the Lithium Battery         | .4 |
| 1.6 Technical Support                     | .4 |
| 1.7 Warranty                              | .5 |
| 1.8 Packing List                          | .6 |
| 1.10 Specifications                       | .7 |
| 1.11 Board Dimensions                     | .8 |
| Chapter 2 - Installation                  | .9 |
| 2.1 Block Diagram                         | 10 |
| 2.2 Connector Pin Assignments             | 11 |
| 2.3 The Installation Paths of CD Driver   | 13 |
| Chapter 3 - BIOS1                         | 5  |
| 3.1 BIOS Main Setup                       | 16 |
| 3.2 Advanced Settings                     | 18 |
| 3.2.1 CPU Configuration1                  | 9  |
| 3.2.2 IDE Configuration                   | 20 |
| 3.2.3 SuperIO Configuration               | 23 |
| 3.2.4 Hardware Health Configuration       | 25 |
| 3.2.5 MPS Configuration                   | 26 |
| 3.2.6 PCI Express Configuration           | 27 |
| 3.2.7 USB Configuration                   | 29 |
| 3.3 Boot Settings                         | 30 |
| 3.3.1 Boot Setting Configuration          | 31 |
| 3.4 Security Settings                     | 34 |
| 3.5 Advanced Chipset Settings             | 35 |
| 3.5.1 NorthBridge VIA VX900 Configuration | 36 |
| 3.5.2 SouthBridge VIA VX900 Configuration | 14 |
| 3.6 Exit Setting                          | 46 |

| Appendix    |                               | 19 |
|-------------|-------------------------------|----|
| Appendix A: | I/O Port Address Map          | 50 |
| Appendix B: | BIOS Memory Map               | 52 |
| Appendix C: | Interrupt Request Lines (IRQ) | 53 |

## Chapter 1 Introduction

## **1.1 Copyright Notice**

All Rights Reserved.

The information in this document is subject to change without prior notice in order to improve the reliability, design and function. It does not represent a commitment on the part of the manufacturer.

Under no circumstances will the manufacturer be liable for any direct, indirect, special, incidental, or consequential damages arising from the use or inability to use the product or documentation, even if advised of the possibility of such damages.

This document contains proprietary information protected by copyright. All rights are reserved. No part of this manual may be reproduced by any mechanical, electronic, or other means in any form without prior written permission of the manufacturer.

#### **1.2 Declaration of Conformity**

CE

The CE symbol on your product indicates that it is in compliance with the directives of the Union European (EU). A Certificate of Compliance is available by contacting Technical Support.

This product has passed the CE test for environmental specifications when shielded cables are used for external wiring. We recommend the use of shielded cables. This kind of cable is available from ARBOR. Please contact your local supplier for ordering information.

This product has passed the CE test for environmental specifications. Test conditions for passing included the equipment being operated within an industrial enclosure. In order to protect the product from being damaged by ESD (Electrostatic Discharge) and EMI leakage, we strongly recommend the use of CE-compliant industrial enclosure products.

#### Warning

This is a class A product. In a domestic environment this product may cause radio interference in which case the user may be required to take adequate measures.

#### FCC Class A

This device complies with Part 15 of the FCC Rules. Operation is subject to the following two conditions:

(1)This device may not cause harmful interference, and

(2)This device must accept any interference received, including interference that may cause undesired operation.

#### NOTE:

This equipment has been tested and found to comply with the limits for a Class A digital device, pursuant to Part 15 of the FCC Rules. These limits are designed to provide reasonable protection against harmful interference when the equipment is operated in a commercial environment. This equipment generates, uses, and can radiate radio frequency energy and, if not installed and used in accordance with the instruction manual, may cause harmful interference to radio communications. Operation of this equipment in a residential area is likely to cause harmful interference in which case the user will be required to correct the interference at his own expense.

#### RoHS

ARBOR Technology Corp. certifies that all components in its products are in compliance and conform to the European Union's Restriction of Use of Hazardous Substances in Electrical and Electronic Equipment (RoHS) Directive 2002/95/EC.

The above mentioned directive was published on 2/13/2003. The main purpose of the directive is to prohibit the use of lead, mercury, cadmium, hexavalent chromium, polybrominated biphenyls (PBB), and polybrominated diphenyl ethers (PBDE) in electrical and electronic products. Member states of the EU are to enforce by 7/1/2006.

ARBOR Technology Corp. hereby states that the listed products do not contain unintentional additions of lead, mercury, hex chrome, PBB or PBDB that exceed a maximum concentration value of 0.1% by weight or for cadmium exceed 0.01% by weight, per homogenous material. Homogenous material is defined as a substance or mixture of substances with uniform composition (such as solders, resins, plating, etc.). Lead-free solder is used for all terminations (Sn(96-96.5%), Ag(3.0-3.5%) and Cu(0.5%)).

#### SVHC / REACH

To minimize the environmental impact and take more responsibility to the earth we live, Arbor hereby confirms all products comply with the restriction of SVHC (Substances of Very High Concern) in (EC) 1907/2006 (REACH --Registration, Evaluation, Authorization, and Restriction of Chemicals) regulated by the European Union.

All substances listed in SVHC < 0.1 % by weight (1000 ppm)

#### 1.3 About This User's Manual

This user's manual provides general information and installation instructions about the product. This User's Manual is intended for experienced users and integrators with hardware knowledge of personal computers. If you are not sure about any description in this booklet. please consult your vendor before further handling.

#### 1.4 Warning

Single Board Computers and their components contain very delicate Integrated Circuits (IC). To protect the Single Board Computer and its components against damage from static electricity, you should always follow the following precautions when handling it :

1. Disconnect your Single Board Computer from the power source when you want to work on the inside.

2. Hold the board by the edges and try not to touch the IC chips, leads or circuitry.

3. Use a grounded wrist strap when handling computer components.

4. Place components on a grounded antistatic pad or on the bag that comes with the Single Board Computer, whenever components are separated from the system.

## **1.5 Replacing the Lithium Battery**

Incorrect replacement of the lithium battery may lead to a risk of explosion.

The lithium battery must be replaced with an identical battery or a battery type recommended by the manufacturer.

Do not throw lithium batteries into the trash-can. It must be disposed of in accordance with local regulations concerning special waste.

## 1.6 Technical Support

If you have any technical difficulties, please do not hesitate to call or e-mail our customer service.

http://www.arbor.com.tw

E-mail:info@arbor.com.tw

## 1.7 Warranty

This product is warranted to be in good working order for a period of two years from the date of purchase. Should this product fail to be in good working order at any time during this period, we will, at our option, replace or repair it at no additional charge except as set forth in the following terms. This warranty does not apply to products damaged by misuse, modifications, accident or disaster.

Vendor assumes no liability for any damages, lost profits, lost savings or any other incidental or consequential damage resulting from the use, misuse of, or inability to use this product. Vendor will not be liable for any claim made by any other related party.

Vendors disclaim all other warranties, either expressed or implied, including but not limited to implied warranties of merchantability and fitness for a particular purpose, with respect to the hardware, the accompanying product's manual(s) and written materials, and any accompanying hardware. This limited warranty gives you specific legal rights.

Return authorization must be obtained from the vendor before returned merchandise will be accepted. Authorization can be obtained by calling or faxing the vendor and requesting a Return Merchandise Authorization (RMA) number. Returned goods should always be accompanied by a clear problem description.

## 1.8 Packing List

## **Packing List**

Before you begin installing your single board, please make sure that the following materials have been shipped:

|        | 1 x EmQ-v900 Q <sub>SEVEN</sub> ™ CPU Module |
|--------|----------------------------------------------|
| DRIVER | 1 x Driver CD                                |
| GUIDE  | 1 x Quick Installation Guide                 |

## **Ordering Information**

| EmQ-v900       | VIA Nano™ U3500 1.0GHz Q <sub>seven</sub> ™ CPU module                                                        |
|----------------|----------------------------------------------------------------------------------------------------|
| HS-V900-F1     | Heat Spreader for EmQ-v900                                                                                    |
| HS-V900-C1     | Cooler for EmQ-v900                                                                                           |
| PBQ-3000       | Q <sub>SEVEN</sub> ™ EPIC carrier board                                                                       |
| CBK-06-3000-00 | Cable Kit<br>1 x USB cable<br>1 x USB2 cable<br>2 x COM port cables<br>1 x SATA cable<br>1 x SATA power cable |

## 1.10 Specifications

## Specifications

| Form Factor            | Q <sub>SEVEN</sub> CPU Module                                            |
|------------------------|--------------------------------------------------------------------------|
| CPU                    | Soldered onboard VIA Nano™ U3500 at 1.0GHz<br>processor                  |
| Chipset                | VIA VX900                                                                |
| System Memory          | Soldered onboard 1GB DDR3 SDRAM                                          |
| VGA/ LCD<br>Controller | Integrated Chronme9 DX9 controller                                       |
| Ethernet controller    | 1 x Realtek 8111 PCIe Gigabit Ethernet                                   |
| BIOS                   | AMI PnP Flash BIOS                                                       |
| Serial ATA             | 2 x Serial ATA ports w/ 300MB/s HDD transfer rate<br>RAID 0, 1 supported |
| Universal Serial Bus   | 8 x USB 2.0 host ports, port1 may be configurable as USB 2.0 client port |
| Graphics Interface     | LCD: Single Channel 24-bit LVDS<br>DisplayPort or TMDS (Alternative)     |
| Expansion Interface    | 2 x Gen. 2 PCIex1 lanes<br>LPC interface                                 |
| Operation Temp.        | -20°C ~ 70°C (-4°F ~ 158°F)                                              |
| Watchdog Timer         | 1~ 255 levels Reset                                                      |
| Dimension (L x W)      | 70 x 70 mm (2.76" x 2.76")                                               |

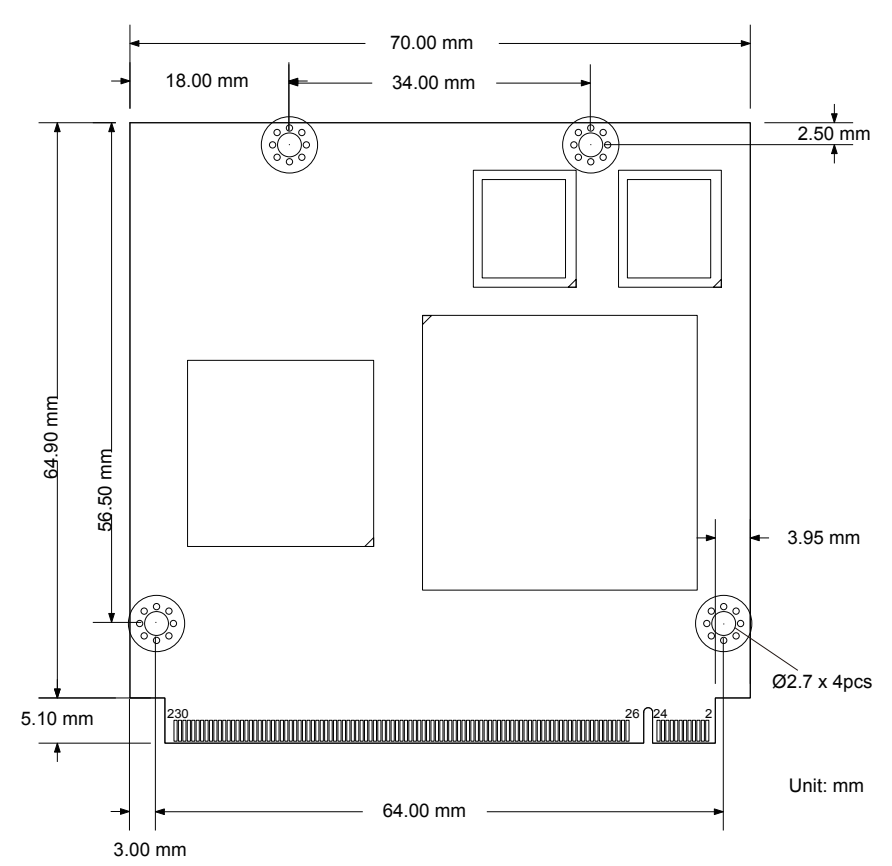

## 1.11 Board Dimensions

# Chapter 2 Installation

## 2.1 Block Diagram

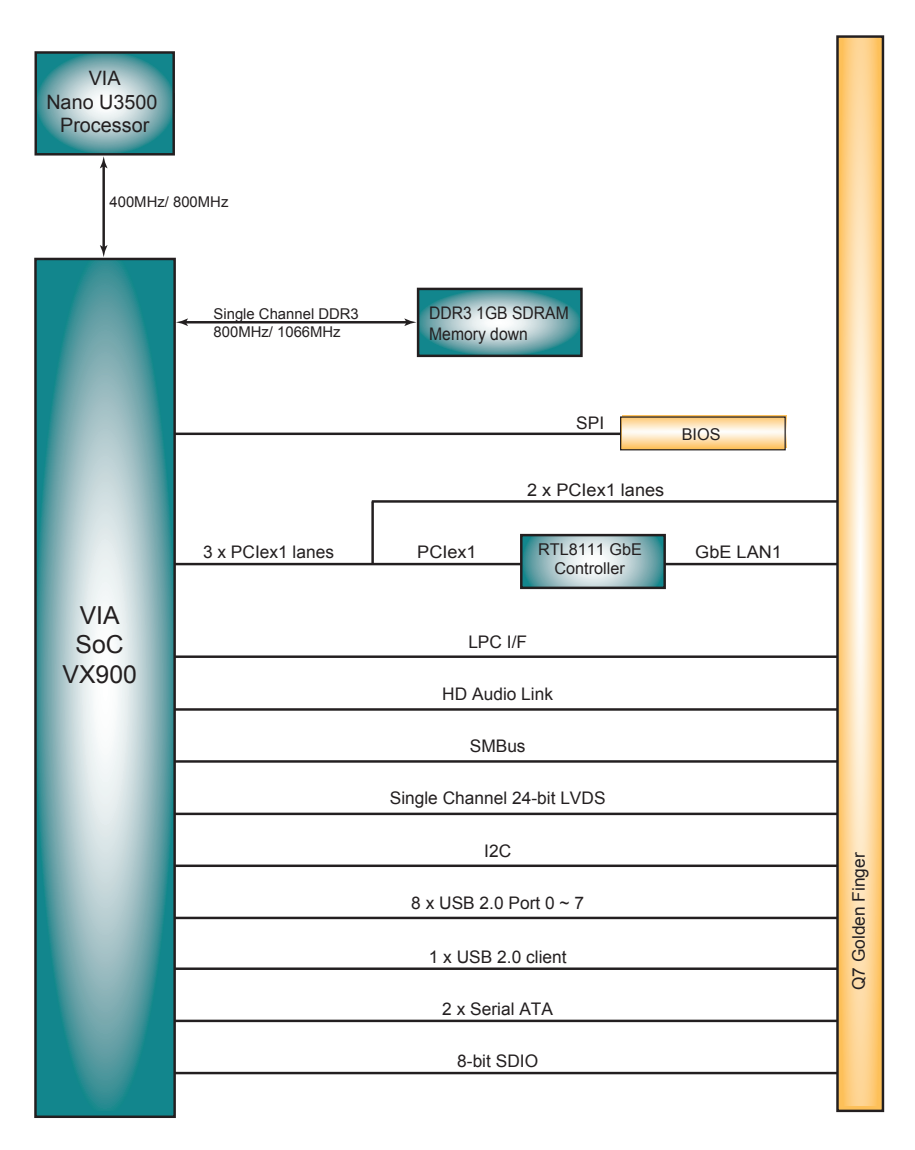

## 2.2 Connector Pin Assignments

| Pin | Signal         | Pin | Signal           | Pin | Signal         | Pin | Signal             |
|-----|----------------|-----|------------------|-----|----------------|-----|--------------------|
| 1   | GND            | 2   | GND              | 65  | HDA_SDI        | 66  | I2C_CLK            |
| 3   | GBE_MDI3-      | 4   | GBE_MDI2-        | 67  | HDA_SDO        | 68  | I2C_DAT            |
| 5   | GBE_MDI3+      | 6   | GBE_MDI2+        | 69  | THRM#          | 70  | WDTRIG#            |
| 7   | GBE_LINK100#   | 8   | GBE_LINK1000#    | 71  | THRMTRIP#      | 72  | WDOUT (N/C)        |
| 9   | GBE_MDI1-      | 10  | GBE_MDI0-        | 73  | GND            | 74  | GND                |
| 11  | GBE_MDI1+      | 12  | GBE_MDI0+        | 75  | USB_P7-        | 76  | USB_P6-            |
| 13  | GBE_LINK#      | 14  | GBE_ACT#         | 77  | USB_P7+        | 78  | USB_P6+            |
| 15  | GBE_CTREF      | 16  | SUS_S5#          | 79  | USB_6_7_OC#    | 80  | USB_4_5_OC#        |
| 17  | WAKE#          | 18  | SUS_S3#          | 81  | USB_P5-        | 82  | USB_P4-            |
| 19  | SUS_STAT#      | 20  | PWRBTN#          | 83  | USB_P5+        | 84  | USB_P4+            |
| 21  | SLP_BTN# (N/C) | 22  | LID_BTN#         | 85  | USB_2_3_OC#    | 86  | USB_0_1_OC#        |
| 23  | GND            | 24  | GND              | 87  | USB_P3-        | 88  | USB_P2-            |
|     | KEY            |     | KEY              | 89  | USB_P3+        | 90  | USB_P2+            |
| 25  | GND            | 26  | PWGIN            | 91  | USB_HOST_PRES# | 92  | USB_HC_SEL (N/C)   |
| 27  | BATLOW#        | 28  | RSTBTN#          | 93  | USB_P1-        | 94  | USB_P0-            |
| 29  | SATA0_TX+      | 30  | SATA1_TX+        | 95  | USB_P1+        | 96  | USB_P0+            |
| 31  | SATA0_TX-      | 32  | SATA1_TX-        | 97  | GND            | 98  | GND                |
| 33  | SATA_ACT#      | 34  | GND              | 99  | LVDS_A0+       | 100 | LVDS_B0+ (N/C)     |
| 35  | SATA0_RX+      | 36  | SATA1_RX+        | 101 | LVDS_A0-       | 102 | LVDS_B0- (N/C)     |
| 37  | SATA0_RX-      | 38  | SATA1_RX-        | 103 | LVDS_A1+       | 104 | LVDS_B1+ (N/C)     |
| 39  | GND            | 40  | GND              | 105 | LVDS_A1-       | 106 | LVDS_B1- (N/C)     |
| 41  | BIOS_DISABLE#  | 42  | SDIO_CLK#        | 107 | LVDS_A2+       | 108 | LVDS_B2+ (N/C)     |
| 43  | SDIO_CD#       | 44  | SDIO_LED (N/C)   | 109 | LVDS_A2-       | 110 | LVDS_B2- (N/C)     |
| 45  | SDIO_CMD       | 46  | SDIO_WP          | 111 | LVDS_PPEN      | 112 | LVDS_BPEN          |
| 47  | SDIO_PWR#      | 48  | SDIO_DAT1        | 113 | LVDS_A3+       | 114 | LVDS_B3+ (N/C)     |
| 49  | SDIO_DAT0      | 50  | SDIO_DAT3        | 115 | LVDS_A3-       | 116 | LVDS_B3- (N/C)     |
| 51  | SDIO_DAT2      | 52  | SDIO_DAT5        | 117 | GND            | 118 | GND                |
| 53  | SDIO_DAT4      | 54  | SDIO_DAT7        | 119 | LVDS_A_CLK+    | 120 | LVDS_B_CLK+ (N/C)  |
| 55  | SDIO_DAT6      | 56  | RSVD             | 121 | LVDS_A_CLK-    | 122 | LVDS_B_CLK- (N/C)  |
| 57  | GND            | 58  | GND              | 123 | LVDS_BLT_CTRL  | 124 | RSVD               |
| 59  | HDA_SYNC       | 60  | SMB_CLK          | 125 | LVDS_DID_DAT   | 126 | LVDS_BLC_DAT (N/C) |
| 61  | HDA_RST#       | 62  | SMB_DAT          | 127 | LVDS_DID_CLK   | 128 | LVDS_BLC_CLK (N/C) |
| 63  | HDA_BITCLK     | 64  | SMB_ALERT# (N/C) | 129 | RSVD           | 130 | RSVD               |

#### Installation

| Pin | Signal            | Pin | Signal              |
|-----|-------------------|-----|---------------------|
| 131 | DP1TX3+           | 132 | SDVO_INT+ (N/C)     |
| 133 | DP1TX3-           | 134 | SDVO_INT- (N/C)     |
| 135 | GND               | 136 | GND                 |
| 137 | DP1TX1+           | 138 | DP1_AUX+            |
| 139 | DP1TX1-           | 140 | DP1_AUX-            |
| 141 | GND               | 142 | GND                 |
| 143 | DP1TX2+           | 144 | SDVO_TVCLKIN+ (N/C) |
| 145 | DP1TX2-           | 146 | SDVO_TVCLKIN- (N/C) |
| 147 | GND               | 148 | GND                 |
| 149 | DP1TX0+           | 150 | SDVO_CTRL_DAT (N/C) |
| 151 | DP1TX0-           | 152 | SDVO_CTRL_CLK (N/C) |
| 153 | HDMI_HPD# (N/C)   | 154 | DP_HPD#             |
| 155 | PCIE_CLK_REF+     | 156 | PCIE_WAKE#          |
| 157 | PCIE_CLK_REF-     | 158 | PCIE_RST#           |
| 159 | GND               | 160 | GND                 |
| 161 | PCIE3_TX+ (N/C)   | 162 | PCIE3_RX+ (N/C)     |
| 163 | PCIE3_TX- (N/C)   | 164 | PCIE3_RX- (N/C)     |
| 165 | GND               | 166 | GND                 |
| 167 | PCIE2_TX+ (N/C)   | 168 | PCIE2_RX+ (N/C)     |
| 169 | PCIE2_TX- (N/C)   | 170 | PCIE2_RX- (N/C)     |
| 171 | EXCD0_PERST#      | 172 | EXCD1_PERST#        |
| 173 | PCIE1_TX+         | 174 | PCIE1_RX+           |
| 175 | PCIE1_TX-         | 176 | PCIE1_RX-           |
| 177 | EXCD0_CPPE# (N/C) | 178 | EXCD1_CPPE# (N/C)   |
| 179 | PCIE0_TX+         | 180 | PCIE0_RX+           |
| 181 | PCIE0_TX-         | 182 | PCIE0_RX-           |
| 183 | GND               | 184 | GND                 |
| 185 | LPC_AD0           | 186 | LPC_AD1             |
| 187 | LPC_AD2           | 188 | LPC_AD3             |
| 189 | LPC_CLK           | 190 | LPC_FRAME#          |
| 191 | SERIRQ            | 192 | LPC_LDRQ#           |
| 193 | VCC_RTC           | 194 | SPKR                |
| 195 | FAN_TACHOIN (N/C) | 196 | FAN_PWMOUT (N/C)    |

| Pin | Signal        | Pin | Signal        |
|-----|---------------|-----|---------------|
| 197 | GND           | 198 | GND           |
| 199 | RSVD          | 200 | RSVD          |
| 201 | RSVD          | 202 | RSVD          |
| 203 | RSVD          | 204 | MFG_NC4       |
| 205 | VCC_5V_SB     | 206 | VCC_5V_SB     |
| 207 | MFG_NC0 (N/C) | 208 | MFG_NC2 (N/C) |
| 209 | MFG_NC1 (N/C) | 210 | MFG_NC3 (N/C) |
| 211 | VCC           | 212 | VCC           |
| 213 | VCC           | 214 | VCC           |
| 215 | VCC           | 216 | VCC           |
| 217 | VCC           | 218 | VCC           |
| 219 | VCC           | 220 | VCC           |
| 221 | VCC           | 222 | VCC           |
| 223 | VCC           | 224 | VCC           |
| 225 | VCC           | 226 | VCC           |
| 227 | VCC           | 228 | VCC           |
| 229 | VCC           | 230 | VCC           |

## 2.3 The Installation Paths of CD Driver

## Windows 2000 & XP

| Driver         | Path                                                                   |
|----------------|------------------------------------------------------------------------|
| CHIPSET        | \EmQ-V900\CHIPSET\VIA_INF_V3.20A                                       |
| LAN            | \EmQ-V900\ETHERNET\XP                                                  |
| VGA            | \EmQ-V900\GRAPHICS\WinXP                                               |
| USB            | \EmQ-V900\Others\VIA_USB_TransmitX_Windows_<br>Software_Package_V2.00a |
| Card<br>Reader | \EmQ-V900\Others\VIA_MSP_CardReader_<br>WindowsSoftwarePackage_V3.70A  |

## Windows 7

| Driver         | Path                                                                   |
|----------------|------------------------------------------------------------------------|
| CHIPSET        | \EmQ-V900\CHIPSET\VIA_INF_V3.20A                                       |
| LAN            | \EmQ-V900\ETHERNET\Win7                                                |
| VGA            | \EmQ-V900\GRAPHICS\Win7                                                |
| USB            | \EmQ-V900\Others\VIA_USB_TransmitX_Windows_<br>Software_Package_V2.00a |
| Card<br>Reader | \EmQ-V900\Others\VIA_MSP_CardReader_<br>WindowsSoftwarePackage_V3.70A  |

This page is intentionally left blank.

# Chapter 3 BIOS

#### 3.1 BIOS Main Setup

The AMI BIOS provides a setup utility program for specifying the system configurations and settings. The BIOS RAM of the system stores the setup utility and configurations.

When you turn on the computer, the AMI BIOS is immediately activated. To enter the BIOS SETUP UTILILTY, press "**Delete**" once the power is turned on.

When the computer is shut down, the battery on the motherboard supplies the power for BIOS RAM.

The **Main Setup** screen lists the following information **System Overview** 

**BIOS Version**: displays the current version information of the BIOS **Build Date**: the date that the BIOS version was made/updated **Processor** (auto-detected if installed)

Speed: displays the processor speed

**System Memory** (auto-detected if installed)

Size: lists the memory size information

| BIOS SETUP UTILITY                                    |                                     |                               |                  |         |                                      |                                                                 |
|-------------------------------------------------------|-------------------------------------|-------------------------------|------------------|---------|--------------------------------------|-----------------------------------------------------------------|
| Main                                                  | Advanced                            | Boot                          | Security         | Chipset | Exit                                 | :                                                               |
| System Over                                           | rview                               |                               |                  |         | Use [I                               | Enter], [TAB]                                                   |
| AMIBIOS<br>Version<br>Build Date<br>ID                | :08.00.16<br>:08/15/12<br>:1A00W013 |                               |                  |         | or [SH<br>select<br>Use [-<br>config | HIFT-TAB] to<br>t a field.<br>+] or [-] to<br>gure system Time. |
| Processor<br>VIA Nano UE<br>Speed                     | 3500@1000MHz<br>:1000MHz            |                               |                  |         |                                      |                                                                 |
| System Memo                                           | :1<br>pry<br>:768MB                 |                               |                  |         | <b>++</b><br>↑↓<br>+-<br>Tab         | Select Screen<br>Select Item<br>Change Field<br>Select Field    |
| System Time<br>System Date                            | 2                                   | [00 <b>:10:</b> 3<br>[Tue 01/ | 32]<br>/01/2002] |         | F1<br>F10<br>ESC                     | General Help<br>Save and Exit<br>Exit                           |
| v02.69 ©Copyright 1985-2010 American Megatrends. Inc. |                                     |                               |                  |         |                                      |                                                                 |

#### System Time

Set the system time.

| The | time | format | is: | - F | 10   |
|-----|------|--------|-----|-----|------|
|     |      |        |     | N   | /lir |

Hour : 00 to 23 Minute : 00 to 59 Second : 00 to 59

#### System Date

Set the system date. Note that the 'Day' automatically changes when you set the date.

The date format is:

Day : Sun to Sat Month : 1 to 12 Date : 1 to 31 Year : 1999 to 2099

#### **Key Commands**

BIOS Setup Utility is mainly a key-based navigation interface. Please refer to the following key command instructions for navigation process.

| $\leftarrow \rightarrow$ | Move to highlight a particular configuration screen from the top menu bar / Move to highlight items on the screen                                                                                                    |
|--------------------------|----------------------------------------------------------------------------------------------------|
| $\downarrow \uparrow$    | Move to highlight previous/next item                                                                                                    |
| Enter                    | Select and access a setup item/field                                                                                                    |
| Esc                      | On the Main Menu – Quit the setup and not save<br>changes into CMOS (a message screen will display<br>and ask you to select "OK" or "Cancel" for exiting and<br>discarding changes. Use "←" and "→" to select and press<br>"Enter" to confirm)<br>On the Sub Menu – Exit current page and return to main<br>menu |
| Page Up / +              | Increase the numeric value on a selected setup item / make change                                                                                                    |
| Page Down / -            | Decrease the numeric value on a selected setup item / make change                                                                                                    |
| F1                       | Activate "General Help" screen                                                                                                    |
| F10                      | Save the changes that have been made in the setup and exit. (a message screen will display and ask you to select "OK" or "Cancel" for exiting and saving changes. Use " $\leftarrow$ " and " $\rightarrow$ " to select and press "Enter" to confirm)                                                             |

## 3.2 Advanced Settings

The "Advanced" screen provides the setting options to configure CPU, IDE, y SuperIO, Hardware Health, MPS, PCI Express and USB. You can use " $\leftarrow$ " and " $\rightarrow$ " keys to select "Advanced" and use the " $\downarrow$ " and " $\uparrow$ " to select a setup item.

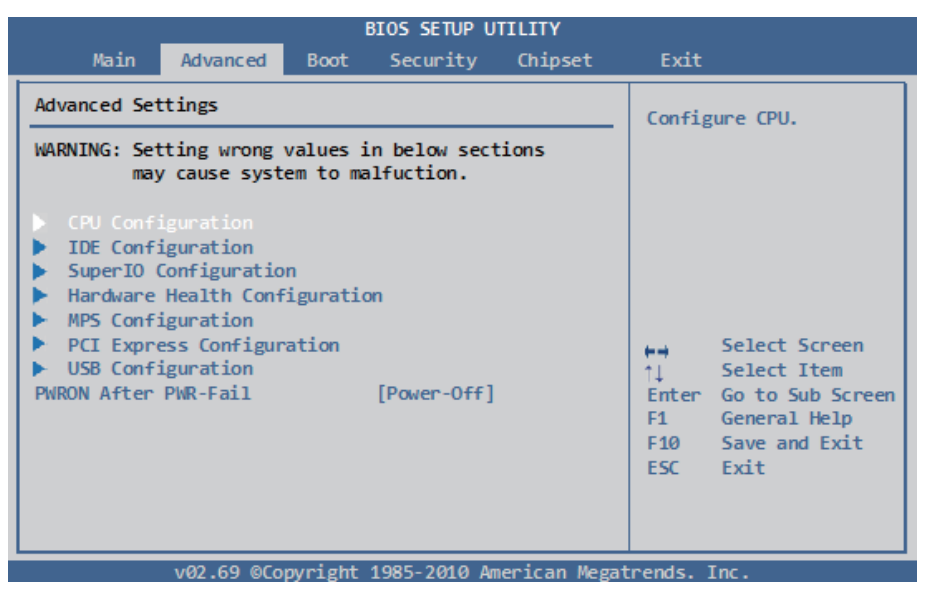

*Note:* Please pay attention to the "WARNING" part at the left frame before you decide to configure any setting of an item.

## 3.2.1 CPU Configuration

The CPU Configuration setup screen varies depending on the installed processor.

| BIOS SETUP UTILITY Advanced                                                                                                    |                                                                                                    |  |
|----------------------------------------------------------------------------------------------------|----------------------------------------------------------------------------------------------------|--|
| Configure advanced CPU settings<br>Module Version:01.0E                                                                                                  | If you want to install<br>WindowsNT 4.0 you must                                                                                                    |  |
| Manufacturer: VIA<br>VIA Nano U3500@1000MHz<br>Frequency :1.00GHz<br>FSB Speed :800MHz<br>Cache L1 :128 KB<br>Cache L2 :1024 KB<br>Ratio Actual Value: 5 | disable it.                                                                                                    |  |
| CMPXCHG8B instruction support [Enabled]<br>Enable MSR 3A[2][0] [Enabled]<br>Enhanced C-state [Enabled]<br>VIA Processor Power Management [Enabled]       | <ul> <li>←→ Select Screen</li> <li>↑↓ Select Item</li> <li>← Change Option</li> <li>F1 General Help</li> <li>F10 Save and Exit</li> <li>ESC Exit</li> </ul> |  |

## CMPXCHG8B instruction support

If you want to install WindowsNT 4.0, you must disable it.

## Enable MSR 3A [2][0]

Enable or disable MSR 3A [2][0].

#### **Enhanced C-state**

This item allows you to control the enhanced C-state feature. The choice: Enabled (Default), Disabled

#### **VIA Processor Power Management**

This item is for VIA processor power management. Use this item to change the processor performance state on ACPI OS.

## 3.2.2 IDE Configuration

Select the "IDE Configuration" to configure the IDE settings. When an item is selected, there is a status description appearing at the right. You can use "Page Up/+" and "Page Down/-" keys to change the value of a selected item.

| Advanced                                                                                                    | BIOS SETUP UTILITY                                                                                                   |                                                                                                    |
|----------------------------------------------------------------------------------------------------|----------------------------------------------------------------------------------------------------|----------------------------------------------------------------------------------------------------|
| IDE Configuration         Serial ATA IDE devices         Primary IDE Master         Primary IDE Slave         SATA Configure as         Channel Operating Mode         Enhance SATA Power Management         HIPM Function Port0         HIPM Function Port1         VIA SATA Driver Cap Port0         VIA SATA Driver Cap Port1 | : [Not Detected]<br>: [Not Detected]<br>[IDE]<br>[Native PCI]<br>[Disabled]<br>[Disabled]<br>[Hot Plug]<br>[Link PM] | While entering setup,<br>BIOS auto detects the<br>presence of IDE<br>devices. This displays<br>the status of auto<br>detection of IDE<br>devices.<br>← Select Screen<br>↑↓ Select Item<br>Enter Go to Sub Screen<br>F1 General Help<br>F10 Save and Exit<br>ESC Exit |
| v02 69 @Convright                                                                                                    | t 1985-2010 American Meg                                                                                             | atrends Inc                                                                                                    |

#### SATA Configure as

The choice: IDE, RAID

#### **Channel Operating Mode**

The choice: Compatibility, Native PCI

#### **Enhance SATA Power Management**

The choice: Disabled, Enabled

#### **HIPM Function Port0/1**

Control SATA HIPM function. The choice: Disabled, Enabled

#### VIA SATA Driver Cap Port0/1

The choice: Hot Plug, Link PM

#### **Primary IDE Master**

Select one of the IDE devices to configure it. Press <Enter> to access its the sub menu.

| BIOS SETUP UTILITY Advanced                                                                                                    |                                                                                                    |
|----------------------------------------------------------------------------------------------------|----------------------------------------------------------------------------------------------------|
| Primary IDE Master         Device : Not Detected         Type [Auto]         LBA/Large Mode [Auto]         Block (Multi-Sector Transfer) [Auto]         PIO Mode [Auto]         DMA Mode [Auto]         S.M.A.R.T. [Auto]         32Bit Data Transfer [Enabled] | Select the type<br>of device connected<br>to the system.<br>+→ Select Screen<br>+→ Change Option<br>F1 General Help<br>F10 Save and Exit<br>ESC Exit |
| v02 60 @Converight 1095 2010 Amonican Mag                                                                                                    | sharada Tas                                                                                                    |

## Туре

The type of devices.

The choice: Not Installed, Auto, CD/DVD, ARMD

#### LBA/Large Mode

LBA (Logical Block Addressing) is a method of addressing data on a disk drive. The maximum is 137 GB.

| Option   | Description                                                                                                |
|----------|----------------------------------------------------------------------------------------------------|
| Disabled | Disables LBA Mode.                                                                                         |
| Auto     | Enables LBA Mode if the device supports it and the device is not already formatted with LBA Mode disabled. |

#### Block (Multi-Sector Transfer)

| Option   | Description                                                                                           |
|----------|----------------------------------------------------------------------------------------------------|
| Disabled | The data transfer from and to the device occurs one sector at a time.                                 |
| Auto     | The data transfer from and to the device occurs multiple sectors at a time if the device supports it. |

#### **PIO Mode**

Sets the IDE PIO (Programmable I/O) timing options. The choice: Auto,  $0{\sim}4$ 

#### DMA

Configures the DMA options. "SWDMAn" indicates SingleWordDMAn; "MWDMAn" refers to MultiWordDMAn and "UDMAn" means UltraDMAn. The choice: Auto, SWDMA0~2, MWDMA0~2, UDMA0~6

#### S.M.A.R.T.

Sets "Auto", "Enable" or "Disable" for Self-Monitoring Analysis and Reporting Technology (S.M.A.R.T.) to predict impending drive failure.

#### 32Bit Data Transfer

The choice: Disabled, Enabled

## 3.2.3 SuperIO Configuration

Use "SuperIO Configuration" to specify address and modes for Serial Port.

| Advanced                                                                                                    | BIOS SETUP UTILITY                                                      |                                                                                                    |
|----------------------------------------------------------------------------------------------------|-------------------------------------------------------------------------|----------------------------------------------------------------------------------------------------|
| Advanced<br>Configure F81866 Super IO Chips<br>Serial Port1 Address<br>Serial Port2 IRQ<br>Serial Port2 IRQ<br>Serial Port3 Address<br>Serial Port3 IRQ<br>Serial Port4 Address<br>Serial Port4 IRQ | set<br>[IRQ4]<br>[2F8]<br>[IRQ3]<br>[3E8]<br>[IRQ5]<br>[2E8]<br>[IRQ11] | Allows BIOS to Select<br>Serial Port1 Base<br>Addresses.                                                                                         |
|                                                                                                    |                                                                         | <ul> <li>Select Screen</li> <li>Select Item</li> <li>Change Option</li> <li>General Help</li> <li>F10 Save and Exit</li> <li>ESC Exit</li> </ul> |

#### Serial Port1 Address/IRQ

Select an address and corresponding interrupt for Serial Port 1. Options: 3F8/IRQ4 (Default); 3E8/IRQ4; 2E8/IRQ3; Disabled

#### Serial Port2 Address/IRQ

Select an address and corresponding interrupt for Serial Port 2. Options: 2F8/IRQ3 (Default) ; 3E8/IRQ4 ; 2E8/IRQ3 ; Disabled

#### **Serial Port3 Address**

This item allows you to select the address of Serial Port3. The choice: 3E8 (Default) / 2E8 / 2F0 / 2E0

#### Serial Port3 IRQ

This item allows you to select IRQ of Serial Port3. The choice: IRQ5 / IRQ3 / IRQ4 / IRQ7 / IRQ9 / IRQ10 / IRQ11 / IRQ12

#### **Serial Port4 Address**

This item allows you to select the address of Serial Port4. The choice: 2E8 (Default) / 3E8 / 2F0 / 2E0

#### Serial Port4 IRQ

This item allows you to select IRQ of Serial Port3. The choice: IRQ5 / IRQ3 / IRQ4 / IRQ7 / IRQ9 / IRQ10 / IRQ11 / IRQ12

## 3.2.4 Hardware Health Configuration

| Advanced                                                       | BIOS SETUP UTILITY                            |                                                                      |  |
|----------------------------------------------------------------|-----------------------------------------------|----------------------------------------------------------------------|--|
| Hardware Health Configuration<br>H/W Health Function [Enabled] |                                               | Enables Hardware<br>Health Monitoring                                |  |
| CPU Temperature                                                | :57°C/ 134°F                                  | Device.                                                              |  |
| Vcore<br>+5V<br>+12V<br>+1.5V                                  | :1.520 V<br>:4.878 V<br>:10.560 V<br>:2.208 V | +→ Select Screen<br>↑↓ Select Item                                   |  |
|                                                                |                                               | +- Change Option<br>F1 General Help<br>F10 Save and Exit<br>ESC Exit |  |
| v02.69 ©                                                       | Copyright 1985-2010 American Mega             | atrends. Inc.                                                        |  |

#### **CPU Temperature**

Displays the currently monitored CPU tmperature.

#### Vcore, +5V, +12V, +1.5V

Shows you the voltage level of the Vcore, +5V, +12V and +1.5V.

## 3.2.5 MPS Configuration

|                   | BIOS SETUP UTILIT        | γ                                    |
|-------------------|--------------------------|--------------------------------------|
| Advanced          |                          |                                      |
| MPS Configuration |                          | Select MDS                           |
| MPS Revision      | [1.4]                    | Revision.                            |
|                   |                          |                                      |
|                   |                          |                                      |
|                   |                          |                                      |
|                   |                          |                                      |
|                   |                          | ++ Select Screen                     |
|                   |                          | +- Change Option                     |
|                   |                          | F1 General Help<br>F10 Save and Exit |
|                   |                          | ESC Exit                             |
|                   |                          |                                      |
| v02.69 @Cop       | vright 1985-2010 America | an Megatrends. Inc.                  |

#### **MPS Revision**

Select the operating system that is Multi-Processors Version Control for OS. The choice: 1.4, 1.1

## 3.2.6 PCI Express Configuration

| Advanced                                                                                                    | BIOS SETUP UTILITY                                                    |                                                         |                                                                                                    |
|----------------------------------------------------------------------------------------------------|-----------------------------------------------------------------------|---------------------------------------------------------|----------------------------------------------------------------------------------------------------|
| PCI Express Configuration<br>Relaxed Ordering<br>Maximum Payload Size<br>Extended Tag Field<br>No Snoop<br>Maximum Read Request Size<br>Active State Power Management<br>Extened Synch | [Auto]<br>[Auto]<br>[Auto]<br>[Auto]<br>[Auto]<br>[Enabled]<br>[Auto] | Enable:<br>Pci Exp<br>Relaxed<br>+-<br>Fl<br>F10<br>ESC | s/Disables<br>press Device<br>d Ordering.<br>Select Screen<br>Select Item<br>Change Option<br>General Help<br>Save and Exit<br>Exit |
| v02.69 ©Copyrigh                                                                                                    | t 1985-2010 American Mega                                             | atrends.                                                | Inc.                                                                                                    |

#### **Relaxed Ordering**

Enable/Disable PCI Express Device Relaxed Ordering.

#### **Maximum Payload Size**

Set Maximum Payload of PCI Express Device or allow System BIOS to select the value.

The choice: Auto, 128 Bytes, 256 Bytes, 512 Bytes, 1024 Bytes, 2048 Bytes, 4096 Bytes, MAX SUPPORTED

#### Extended Tag Field

Enable/Disable PCI Express Device Extended Tag Field.

#### No Snoop

Enable/Disable PCI Express Device No Snoop.

#### Maximum Read Request Size

Set Maximum Read Request Size of PCI Express Device or allow System BIOS to select the value.

The choice: Auto, 128 Bytes, 256 Bytes, 512 Bytes, 1024 Bytes, 2048 Bytes, 4096 Bytes, MAX SUPPORTED

#### **Active State Power Management**

Enable/Disable PCI Express ASPM (Device Active State Power Management).

#### Extended Synch

If Enabled, the option allows generation of extended synchronization patterns. The choice: Auto, Enabled, Disabled.

## 3.2.7 USB Configuration

|                                                                                                    | BIOS SETUP UTILITY                               |                 |                                                |
|----------------------------------------------------------------------------------------------------|--------------------------------------------------|-----------------|------------------------------------------------|
| Advanced                                                                                                    |                                                  |                 |                                                |
| USB Configuration                                                                                                    |                                                  | USB1.           | 1 Function 0 port                              |
| Module Version - 2.24.5-13.4                                                                                          |                                                  |                 |                                                |
| USB Devices Enabled :<br>1 Keyboard                                                                                   |                                                  |                 |                                                |
| ==VT3410 USB Seupt Items==<br>OnChip UHCI Device<br>OnChip UHCI2 Device<br>OnChip UHCI3 Device<br>OnChip UHCI4 Device | [Enabled]<br>[Enabled]<br>[Enabled]<br>[Enabled] | <b>+→</b><br>11 | Select Screen<br>Select Item                   |
| USB Device Mode Enable                                                                                                | [Enabled]                                        | +-<br>F1<br>F10 | Change Option<br>General Help<br>Save and Exit |
| USB 2.0 Controller Mode<br>BIOS EHCI Hand-Off<br>Legacy USB1.1 HC Support                                             | [HiSPeed]<br>[Enabled]<br>[Enabled]              | ESC             | Exit                                           |
| v02.69 ©Copyri                                                                                                    | ght 1985-2010 American Meg                       | atrends         | . Inc.                                         |

#### OnChip UHCI Device

The OnChip UHCI Device feature enables support for USB 1.1 devices. UHCI corresponds with the USB\_1 stack. UCHI2 corresponds with the USB\_2 stack. UCHI3 corresponds with the USB\_3 pin header block. UCHI4 corresponds with the USB\_4 pin header block.

#### **OnChip EHCI Device**

The OnChip EHCI Device feature enables support for USB 2.0 devices on USB\_1, USB\_2, USB\_3, and USB\_4.

#### Legacy USB Support

Enables support for legacy USB. AUTO option disables legacy support if no USB devices are connected.

#### **USB 2.0 Controller Mode**

Configures the USB 2.0 controller in High Speed (480Mbps) or Full Speed (12Mbps).

#### **BIOS EHCI Hand-Off**

This option allows you to enable/disable EHCI Hand Off if your computer operating system does not support it. EHCI is the abbreviation for Enhanced Host Controller Interface which is necessary for high speed USB operation.

#### Legacy USB1.1 HC Support

Enable to support USB1.1 HC.

## 3.3 Boot Settings

The "Boot" screen provides the access to configure the settings for system boot.

| BIOS SETUP UTILITY                                    |              |           |                                                    |                                                                                                    |  |
|-------------------------------------------------------|--------------|-----------|----------------------------------------------------|----------------------------------------------------------------------------------------------------|--|
| Main Advanced                                         | Boot Securit | y Chipset | Exit                                               |                                                                                                    |  |
| Boot Settings                                         | ination      |           | Config<br>during<br>↓<br>Enter<br>F1<br>F10<br>ESC | ure Settings<br>System Boot.<br>Select Screen<br>Select Item<br>Go to Sub Screen<br>General Help<br>Save and Exit<br>Exit |  |
| v02.69 @Copyright 1985-2010 American Megatrends. Inc. |              |           |                                                    |                                                                                                    |  |

## **Boot Setting Configuration**

Enter the sub menu for boot setting.

## 3.3.1 Boot Setting Configuration

| Boot                                                                                                    | BIOS SETUP UTILITY                                                                                    |                                                                                                    |
|----------------------------------------------------------------------------------------------------|----------------------------------------------------------------------------------------------------|----------------------------------------------------------------------------------------------------|
| Boot Settings Configuration<br>Quick Boot<br>Quiet Boot<br>AddOn ROM Display Mode<br>Bootup Num-Lock<br>Wait For 'F1' If Error<br>Hit 'DEL' Message Display<br>Interrupt 19 Capture<br>LAN Boot Function | [Enabled]<br>[Disabled]<br>[Force BIO5]<br>[On]<br>[Enabled]<br>[Enabled]<br>[Disabled]<br>[Disabled] | <ul> <li>Allows BIOS to skip<br/>certain tests while<br/>booting. This will<br/>decrease the time<br/>needed to boot the<br/>system.</li> <li>← Select Screen</li> <li>↑↓ Select Item</li> <li>+- Change Option</li> <li>F1 General Help</li> <li>F10 Save and Exit</li> <li>ESC Exit</li> </ul> |
| v02.69 ©Copyrig                                                                                                    | ght 1985-2010 American M                                                                              | egatrends. Inc.                                                                                                    |

## Quick Boot

Set the value to "Enabled" to allow the BIOS to skip some Power On Self Tests (POST) while booting to decrease the time needed to boot the system. When you set the value to "Disabled" the BIOS will performs all the POST items.

#### **Quiet Boot**

Display normal POST messages when it's selected as "Disabled." When it is set as "Enabled," OEM messages will be displayed instead of POST messages. The default is "Disabled."

#### AddOn ROM Display Mode

Set this option to display add-on ROM (read-only memory) messages. The Optimal and Fail-Safe default setting is Force BIOS. An example of this is a SCSI BIOS or VGA BIOS.

| Option                  | Description                                                                                            |
|-------------------------|----------------------------------------------------------------------------------------------------|
| Force BIOS<br>(Default) | Set this value to allow the computer system to force a third party BIOS to display during system boot. |
| Keep Current            | Set this value to allow the computer system to display the ezPORT information during system boot.      |

#### Bootup Num-Lock

Set this value to allow the Number Lock setting to be modified during boot up. The Optimal and Fail-Safe default setting is On.

| Option          | Description                                                                                                    |
|-----------------|----------------------------------------------------------------------------------------------------|
| Off             | This option does not enable the keyboard Number Lock<br>automatically. To use the 10-key on the keyboard, press the<br>Number Lock key located on the upper left-hand corner of the<br>10-key pad. The Number Lock LED on the keyboard will light up<br>when the Number Lock is engaged.                     |
| On<br>(Default) | Set this value to allow the Number Lock on the keyboard to be<br>enabled automatically when the computer system boots up. This<br>allows the immediate use of 10-key numeric keypad located on<br>the right side of the keyboard. To confirm this, the Number Lock<br>LED light on the keyboard will be lit. |

#### Wait For "F1" If Error

Set this value to allow the "Wait for '<F1>' Error" setting to be modified. The Optimal and Fail-Safe default setting is Enabled

#### Option Description

Disabled This prevents the ezPORT to wait on an error for user intervention. This setting should be used if there is a known reason for a BIOS error to appear. An example would be a system administrator must remote boot the system. The computer system does not have a keyboard currently attached. If this setting is set, the system will continue to boot up into the operating system. If <F1> is enabled, the system will wait until the BIOS setup is entered.

Enabled Set this value to allow the system BIOS to wait for any error. (Default) If an error is detected, pressing <F1> will enter Setup and BIOS setting can be adjusted to fix the problem. This normally happens when upgrading the hardware and not setting the BIOS to recognize it.

#### Hit "DEL" Massage Display

Set this value to allow the "Hit 'DEL' to enter Setup Message Display" to be modified. The Optimal and Fail-Safe default setting is Enabled.

| Option               | Description                                                                                                    |
|----------------------|----------------------------------------------------------------------------------------------------|
| Disabled             | This prevents the ezPORT to display "Hit DEL to enter Setup" during memory initialization. If Quiet Boot is enabled, the Hit "DEL" message will not display. |
| Enabled<br>(Default) | This allows the ezPORT to display "Hit DEL to enter Setup" during memory initialization.                                                                     |

#### Interrupt 19 Capture

Set this value to allow option ROMs such as network controllers to trap BIOS interrupt 19.

| Option                | Description                                               |
|-----------------------|-----------------------------------------------------------|
| Disabled<br>(Default) | The BIOS prevents option ROMs from trapping interrupt 19. |
| Enabled               | The BIOS allows option ROMs to trapping interrupt 19.     |

#### LAN Boot Function

Set this option to LAN add-on Boot ROM function.

## 3.4 Security Settings

The "Security Settings" screen allows you to set password.

| BIOS SETUP UTILITY                                                                                                    |                         |       |            |         |         |                 |
|----------------------------------------------------------------------------------------------------|-------------------------|-------|------------|---------|---------|-----------------|
| Main                                                                                                    | Advanced                | Boot  | Security   | Chipset | Exit    |                 |
| Security Set                                                                                                    | tings                   |       |            |         | Install | l or Change the |
| Supervisor Password :Not Installed password.<br>User Password :Not Installed                                                                      |                         |       |            | °d.     |         |                 |
| Change Super<br>Change User                                                                                                    | visor Passw<br>Password |       |            |         |         |                 |
| Boot Sector                                                                                                    | Virus Prote             | ction | [Disabled] |         |         |                 |
| Boot Sector Virus Protection [Disabled]<br>+- Select Screen<br>↑↓ Select Item<br>Enter Change<br>F1 General Help<br>F10 Save and Exit<br>ESC Exit |                         |       |            |         |         |                 |
| v02.69 @Copyright 1985-2010 American Megatrends. Inc.                                                                                             |                         |       |            |         |         |                 |

#### **Change Supervisor Password**

The default is "Not Installed", but you can change the Supervisor Password and then it will appear "Installed". Please always remember your password or else you will have to reset the whole system.

#### **Change User Password**

If the Supervisor Password is not set, then the User Password will function in the same way as the Supervisor Password. If the Supervisor Password is set and the User Password is set, the "User" will only be able to view configurations but will not be able to change them.

#### **Boot Sector Virus Protection**

This option allows you to choose the VIRUS Warning feature that is used to protect the IDE Hard Disk boot sector. If this function is enabled and an attempt is made to write to the boot sector, BIOS will display a warning message on the screen and sound an alarm beep.

The choice: Disabled (Default), Enabled

## 3.5 Advanced Chipset Settings

Select "Chipset" to access to "NorthBridge VIA VX900 Configuration" and "SouthBridge VIA VX900 Configuration". You can enter the sub menu of the two configuration options.

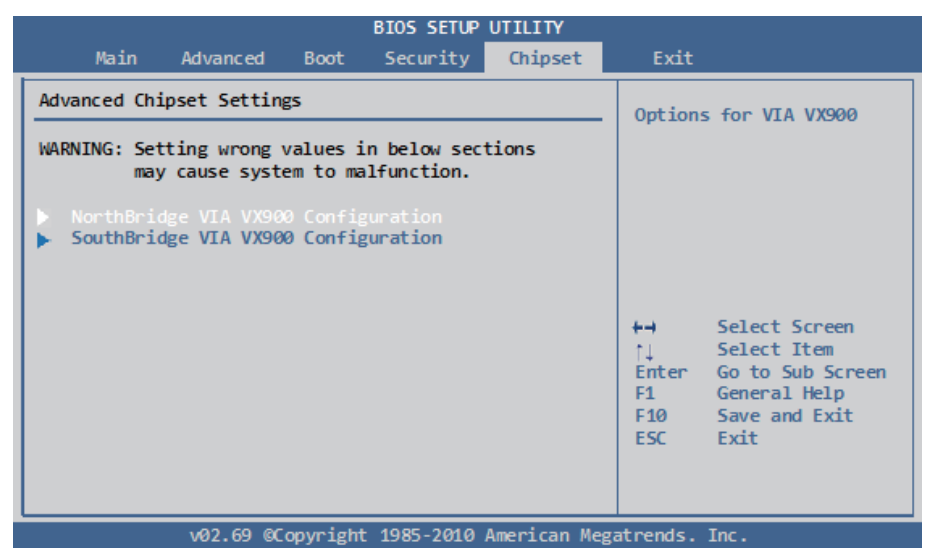

*Note:* Please pay attention to the "WARNING" part at the left frame before you decide to configure any setting of an item.

## 3.5.1 NorthBridge VIA VX900 Configuration

| BIOS SETUP UTILITY                                                                                                    |         |                                 |                                                                                       |
|----------------------------------------------------------------------------------------------------|---------|---------------------------------|---------------------------------------------------------------------------------------|
| Chipse                                                                                                    | et      |                                 |                                                                                       |
| NorthBridge VIA VX900 Configuration                                                                                                    |         | Options                         | for DRAM                                                                              |
| <ul> <li>DRAM Clock/Timing Configuration</li> <li>AGP &amp; P2P Bridge Configuration</li> <li>OnChip VGA Configuration</li> <li>PCIE-NB Configuration</li> </ul> |         |                                 |                                                                                       |
| * DUAL-VGA [DISADIEd]                                                                                                    |         | +→<br>Enter<br>F1<br>F10<br>ESC | Select Screen<br>Select Item<br>Change Field<br>General Help<br>Save and Exit<br>Exit |
| v02.69 @Copyright 1985-2010 American                                                                                                    | n Megat | trends.                         | Inc.                                                                                  |

#### Dual-VGA

The Dual VGA feature enables the user to output display to two display devices. A driver must be installed in the OS in order for this function to operate.

The choice: Disabled, Enabled

#### **DRAM Clock/Timing Configuration**

| , i i i i i i i i i i i i i i i i i i i                                                                                                    | BIOS SETUP UTILITY                                                                                                    |                                    |                                                                                        |
|----------------------------------------------------------------------------------------------------|----------------------------------------------------------------------------------------------------|------------------------------------|----------------------------------------------------------------------------------------|
|                                                                                                    | Chipset                                                                                                    |                                    |                                                                                        |
| DRAM Frequency/Timing Configura                                                                                                    | tion                                                                                                    | Option                             | s for DRAM                                                                             |
| DRAM Clock<br>Bank Interleave<br>Output Impedance Control<br>DDR2 Memory Chip ODT [DDR2/DDR3<br>DDR3 Dynamic ODT<br>BAØ SEL<br>BA1 SEL<br>BA2 SEL<br>VR Interleave Address Bit Ø<br>VR Interleave Address Bit Ø<br>VR Interleave Address Bit 1<br>Virtual Rank Interleave<br>BA Scramble<br>RDRDY<br>Conversion Circuit<br>DRAM 32-bit data width<br>DramInitMethod<br>Dram Self Refresh<br>Dynamic CKE<br>Memory Remap Control<br>VGA Share Memory(Frame Buffer)<br>Internal VGA DVO Support<br>CPU Direct Access Frame Buffer | [Auto]<br>[Auto]<br>[Alto]<br>[A13]<br>[A14]<br>[A15]<br>[A17]<br>[A16]<br>[Auto]<br>[Enabled]<br>[Default]<br>[Auto]<br>[Enabled]<br>[Force_SW]<br>[Enabled]<br>[Enabled]<br>[Disabled]<br>[Enabled] | +→<br>†↓<br>+-<br>F1<br>F10<br>ESC | Select Screen<br>Select Item<br>Change Option<br>General Help<br>Save and Exit<br>Exit |

v02.69 @Copyright 1985-2010 American Megatrends. Inc.

#### DRAM Clock

The DRAM Clock option enables the user to determine how the BIOS handles the memory clock frequency. The memory clock can either be dynamic or static. This feature has three options.

| Option  | Description                                                                                       |
|---------|---------------------------------------------------------------------------------------------------|
| Auto    | The Auto option enables the BIOS to select a compatible clock frequency for the installed memory. |
| 400 MHz | The 400 MHz option forces the BIOS to be fixed at 800 MHz for DDR3 memory modules.                |
| 533 MHz | The 533 MHz option forces the BIOS to be fixed at 1066 MHz for DDR3 memory modules.               |

#### **Bank Interleave**

The choice: SPD, Non-Page, 2-Way, 4-Way, 8-Way

#### Output Impedance Control

The choice: Normal, Weak

## DDR2 Memory Chip ODT [DDR2/DDR] The choice: Auto, Disabled, 75 ohm/60 ohm, 150 ohm/120 ohm, 50 ohm/40 ohm, NA/20 ohm, NA/30 ohm DDR3 Dynamic ODT The choice: Auto, Disabled, RZQ/4, RZQ/2 BA0 SEL The choice: A11, A13, A15, A17, A19 **BA1 SEL** The choice: A12, A14, A16, A18, A20 **BA2 SEL** The choice: A14, A15, A18, A19 VR Interleave Address Bit 0 The choice: A15, A17, A19, A21 VR Interleave Address Bit 1 The choice: A14, A16, A18, A20 Virtual Rank Interleave The choice: Auto, Disabled **BA Scramble** The choice: Enabled, Disabled RDRDY The choice: Slowest, Default **Conversion Circuit** The choice: Auto, Async DRAM 32-Bit data width The choice: Disabled, Enabled DramInitMethod The choice: Auto, Force SW Dram Self Refresh The choice: Disabled, Enabled Dynamic CKE The choice: Disabled, Enabled

#### Memory Remap Control

The choice: Disabled, Enabled

#### VGA Share Memory(Frame Buffer)

The VGA Share Memory feature enables the user to choose the amount of the system memory to reserve for use by the integrated graphics controller. The choice: 8MB, 16MB, 32MB, 64MB, 128MB, 256MB, 512MB

#### Internal VGA DVO Support

The choice: Disabled, DVO×8 Support, DVO×16 Support

#### **CPU Direct Access Frame Buffer**

The choice: Disabled, Enabled

#### AGP & P2P Bridge Configuration

The AGP & P2P Bridge Configuration screen has one feature for establishing the order the BIOS takes when seeking a graphics adapter.

| BIOS SETUP UTILITY                            |                                                                                                    |  |  |  |
|-----------------------------------------------|----------------------------------------------------------------------------------------------------|--|--|--|
| Chipset                                       |                                                                                                    |  |  |  |
| AGP & P2P Bridge Configuration                | Options                                                                                                    |  |  |  |
| Primary Graphics Adapter [UMA -> PCIE -> PCI] | PCI -> PCIE -> UMA<br>UMA -> PCIE -> PCI<br>PCIE -> UMA -> PCI<br>↑↓ Select Screen<br>↑↓ Select Item<br>+- Change Option<br>F1 General Help<br>F10 Save and Exit<br>ESC Exit |  |  |  |
| v02.69 @Copyright 1985-2010 American Mega     | trends. Inc.                                                                                                    |  |  |  |

#### **Primary Graphics Adapter**

The Primary Graphics Adapter option enables the user to change the order in which the BIOS seeks for a graphics adapter. There are three paths that can be chosen.

The choice: PCI  $\rightarrow$  PCIE  $\rightarrow$  UMA, UMA  $\rightarrow$  PCIE  $\rightarrow$  PCI, PCIE  $\rightarrow$  UMA  $\rightarrow$  PCI

#### **OnChip VGA Configuration**

|                                                                                                    | BIOS SETUP UTILITY                                                                                        |                                                                                                    |
|----------------------------------------------------------------------------------------------------|----------------------------------------------------------------------------------------------------|----------------------------------------------------------------------------------------------------|
|                                                                                                    | Chipset                                                                                                   |                                                                                                    |
| OnChip VGA Configuration                                                                                                    |                                                                                                    | Options                                                                                                    |
| Hide D1F1<br>Select Display Device<br>Panel Type<br>Engine Clock Control<br>SSC On/Off<br>SSC Path Selection<br>SSC Original/FIFO Mode<br>Display Clock SSC | [Disabled]<br>[LCD]<br>[1024x768]<br>[Disabled]<br>[Enabled]<br>[External]<br>[Original Mode]<br>[Mode 1] | Disabled<br>Enabled<br>→ Select Screen<br>↓ Select Item<br>+- Change Option<br>F1 General Help<br>F10 Save and Exit<br>ESC Exit |
| v02 69 @Convrig                                                                                                    | ht 1985-2010 American Meg                                                                                 | atrends Inc                                                                                                    |

#### Hide D1F1

The choice: Disabled, Enabled

#### Select Display Device Control

When set as "Manual", user can set between "Select Display Device 1" or "Select Display Device 2".

The choice: Auto, Manual

#### Panel Type

The Panel Type feature enables the user to specify the resolution of the display being used with the system. The panel types are predefined in the VGA VBIOS.

Panel resolution: 640x480, 800x600, 1024x768, 1280x768, 1280x800, 800x480, 1024x600, 1366x768

#### **Engine Clock Control**

The choice: Disabled, Enabled

#### SSC On/Off

The choice: Disabled, Enabled

#### **SSC Path Selection**

The choice: Internal, External

#### SSC Original/FIFO Mode

The choice: Original Mode, FIFO Mode

#### **Display Clock SSC**

The choice: Mode 0~3

#### **PCIE-NB** Configuration

| BIOS SETUP UTILITY                                                                                                    |                                                                                                    |              |                                                                                                    |  |
|----------------------------------------------------------------------------------------------------|----------------------------------------------------------------------------------------------------|--------------|----------------------------------------------------------------------------------------------------|--|
|                                                                                                    |                                                                                                    | Chipset      |                                                                                                    |  |
| PCIE-NB Configuration                                                                                                    |                                                                                                    |              | Options                                                                                                    |  |
| Reset PCIE When Link Fail<br>Reset PE0 When Link Fail<br>Reset PE1 When Link Fail<br>Reset PE2 When Link Fail<br>Reset PE3 When Link Fail<br>PCIE Target Link Speed<br>PCIE Root Port<br>PCIE PE0 Control<br>PCIE PE1 Control<br>PCIE PE2 Control<br>PCIE PE3 Control | [Enabled]<br>[Enabled]<br>[Enabled]<br>[Disabled]<br>[Auto]<br>[Enabled]<br>[Enabled]<br>[Enabled]<br>[Enabled]<br>[Enabled] |              | Disabled<br>Enabled<br>+→ Select Screen<br>↑↓ Select Item<br>+- Change Option<br>F1 General Help<br>F10 Save and Exit<br>ESC Exit |  |
| v02.69 ©Copyright                                                                                                    | : 1985-2010 Ar                                                                                                    | nerican Mega | atrends. Inc.                                                                                                    |  |

#### **Reset PCIE When Link Fail**

The choice: Disabled, Enabled **Reset PE0~3 When Link Fail** The choice: Disabled, Enabled **PCIE Target Link Speed** The choice: Auto, Force Gen1 **PCIE Root Port** The choice: Disabled, Enabled **PCIE PE0~3 Control** The choice: Disabled, Enabled

## 3.5.2 SouthBridge VIA VX900 Configuration

|                                                                                                    | BIOS SETUP UTILITY                                                                                                 |                                                                                                    |
|----------------------------------------------------------------------------------------------------|----------------------------------------------------------------------------------------------------|----------------------------------------------------------------------------------------------------|
|                                                                                                    | Chipset                                                                                                    |                                                                                                    |
| SouthBridge VIA VX900 Configur                                                                                                    | ation                                                                                                    | Show SMBus Device Cont                                                                                                    |
| <pre>* Show SMBus Device Control<br/>* SATA Gen2 Support<br/>* ISA Master Support<br/>* OnChip HDAC Device<br/>* HDAC FIFO 256B support<br/>== SDIO/CR CONFIGURATON ==<br/>* SDIO Host Controller<br/>* HPET Support<br/>* SMBus Device Switch<br/>* SMBus Clock Switch</pre> | [Disabled]<br>[Enable]<br>[Not Support]<br>[Enable]<br>[Enable]<br>[Enabled]<br>[New SMBus Device]<br>[128K Clock] | <ul> <li>←→ Select Screen</li> <li>↑↓ Select Item</li> <li>← Change Option</li> <li>F1 General Help</li> <li>F10 Save and Exit</li> <li>ESC Exit</li> </ul> |
| v02.69 ©Copyrigh                                                                                                    | t 1985-2010 American Meg                                                                                           | atrends. Inc.                                                                                                    |

#### Show SMBus Device Control

The choice: Enabled, Disabled

#### SATA Gen2 Support

The SATA Gen2 Support feature allows BIOS to determine whether SATA 3Gb/s or 1.5Gb/s specifications are followed. The choice: Enabled, Disabled

#### **ISA Master Support**

The choice: Support, Not Support

#### **OnChip HDAC Device**

The OnChip HDAC Device feature enables the BIOS to control the high definition audio codec in the chipset. The choice: Enable, Disable

#### HDAC FIFO 256B support

The choice: Enable, Disable

#### SDIO/CR CONFIGURATION

#### **SDIO Host Controller**

The choice: Enable, Disable

#### **HPET Support**

The HPET Support feature enables the BIOS to determine if the high precision event timer in the chipset is on or off. The choice: Enabled (default), Disabled

#### **SMBus Device Switch**

This feature enables support for the new chipset definition of the SMBus interface. There are two options: New SMBus Device and Old SMBus Device. If the OS cannot support the new SMBus definition, then change the setting to "Old SMbus Device".

#### **SMBus Clock Switch**

The choice: 32K RTC Clock, 32K Clock, 128K Clock

## 3.6 Exit Setting

Select "Exit" to set exit options, save changes or load default values.

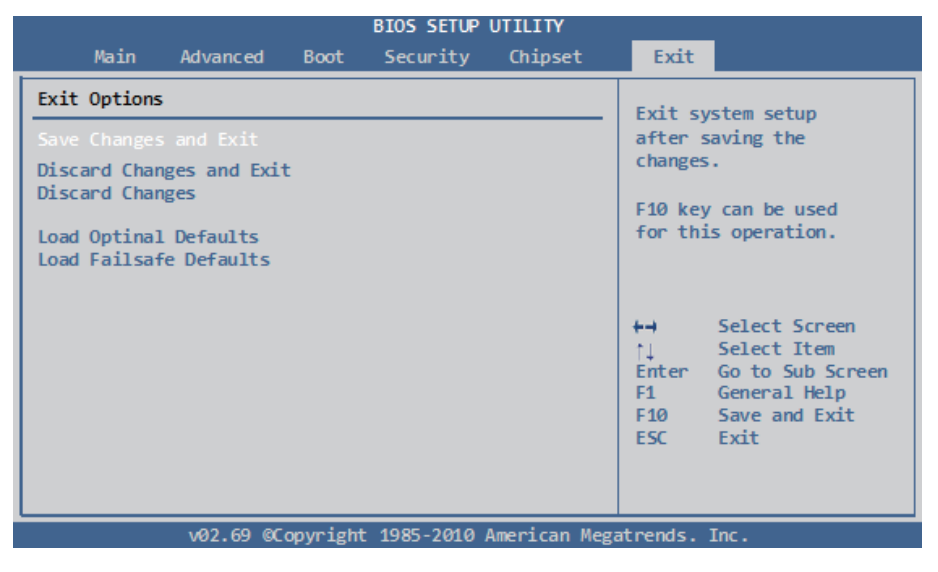

#### Save Changes and Exit

When you press "Enter" on this option, a message described as the one below will appear:

"Save configuration changes and exit setup?"

Pressing <OK> stores the configuration changes made in BIOS in CMOS menu - a special section of memory that stays on after you turn your system off, and then exit. The next time you boot your system up, the new configured system values will take place.

*Note:* You can also press <F10> to enable this operation.

#### **Discard Changes and Exit**

Exit system setup without saving any changes. You can also press <ESC> to activate this function.

#### Load Optimal Defaults

When you press <Enter> on this option, a message dialog box will appear asking for your confirmation:

Load Optimal Defaults? [OK] [Cancel]

Press [OK] to load the BIOS Optimal Default values for all the setup options.

You can also press <F9> key to enable this operation.

#### Load Optimal Defaults

When you press <Enter> on this item you get a confirmation dialog box with a message:

#### Load Optimal Defaults? [OK] [Cancel]

Pressing [OK] loads the BIOS Optimal Default values for all the setup questions.

<F9> key can be used for this operation.

#### Load Failsafe Defaults

When you press <Enter> on this item you get a confirmation dialog box with a message:

Load Failsafe Defaults? [OK] [Cancel]

Pressing [OK] loads the BIOS Failsafe Default values for all the setup questions.

<F8> key can be used for this operation.

This page is intentionally left blank.

## Appendix

## Appendix A: I/O Port Address Map

Each peripheral device in the system is assigned a set of I/O port addresses which also becomes the identity of the device.

The following table lists the I/O port addresses used.

| Address               | Device Description                                    |
|-----------------------|-------------------------------------------------------|
| 0x0000000-0x00000CF7  | PCI bus                                               |
| 0x0000000-0x00000CF7  | Direct memory access controller                       |
| 0x00000D00-0x0000FFFF | PCI bus                                               |
| 0x000003B0-0x000003BB | VIA Chrome9 HD IGP                                    |
| 0x000003C0-0x000003DF | VIA Chrome9 HD IGP                                    |
| 0x0000D000-0x0000DFFF | VIA MSP PCI Express Root Port                         |
| 0x0000D800-0x0000D8FF | Realtek PCIe GBE Family Controller                    |
| 0x0000E000-0x0000EFFF | VIA MSP PCI Express Root Port                         |
| 0x0000E800-0x0000E8FF | Realtek PCIe GBE Family Controller #2                 |
| 0x0000CC00-0x0000CC07 | SDA Standard Compliant SD Host Controller             |
| 0x0000C880-0x0000C887 | VIA MSP Card Reader Host Controller                   |
| 0x0000C800-0x0000C807 | StorX IDE Controller - 9001                           |
| 0x0000C480-0x0000C483 | StorX IDE Controller - 9001                           |
| 0x0000C400-0x0000C407 | StorX IDE Controller - 9001                           |
| 0x0000C080-0x0000C083 | StorX IDE Controller - 9001                           |
| 0x0000C000-0x0000C00F | StorX IDE Controller - 9001                           |
| 0x0000BC00-0x0000BC1F | VIA Rev 5 or later USB Universal Host Con-<br>troller |
| 0x0000B880-0x0000B89F | VIA Rev 5 or later USB Universal Host Con-<br>troller |
| 0x0000B800-0x0000B81F | VIA Rev 5 or later USB Universal Host Con-<br>troller |
| 0x0000B480-0x0000B49F | VIA Rev 5 or later USB Universal Host Con-<br>troller |
| 0x00000A79-0x00000A79 | ISAPNP Read Data Port                                 |
| 0x00000279-0x00000279 | ISAPNP Read Data Port                                 |
| 0x00000274-0x00000277 | ISAPNP Read Data Port                                 |

| 0x00000020-0x00000021 | Programmable interrupt controller |
|-----------------------|-----------------------------------|
| 0x000000A0-0x000000A1 | Programmable interrupt controller |
| 0x0000081-0x0000083   | Direct memory access controller   |
| 0x0000087-0x0000087   | Direct memory access controller   |
| 0x0000089-0x000008B   | Direct memory access controller   |
| 0x000008F-0x000008F   | Direct memory access controller   |
| 0x000000C0-0x000000DF | Direct memory access controller   |
| 0x00000040-0x00000043 | System timer                      |
| 0x00000070-0x00000071 | System CMOS/real time clock       |
| 0x0000061-0x0000061   | System speaker                    |
| 0x000000F0-0x000000FF | Numeric data processor            |
| 0x000003F8-0x000003FF | Communications Port (COM1)        |
| 0x000002F8-0x000002FF | Communications Port (COM2)        |
| 0x000003E8-0x000003EF | Communications Port (COM3)        |
| 0x000002E8-0x000002EF | Communications Port (COM4)        |
| 0x00000A60-0x00000A6F | Motherboard resources             |
| 0x00000010-0x0000001F | Motherboard resources             |
| 0x00000022-0x0000003F | Motherboard resources             |
| 0x00000044-0x0000005F | Motherboard resources             |
| 0x0000062-0x0000063   | Motherboard resources             |
| 0x0000065-0x000006F   | Motherboard resources             |
| 0x00000072-0x0000007F | Motherboard resources             |
| 0x0000080-0x0000080   | Motherboard resources             |
| 0x0000084-0x0000086   | Motherboard resources             |
| 0x0000088-0x0000088   | Motherboard resources             |
| 0x000008C-0x000008E   | Motherboard resources             |
| 0x00000090-0x0000009F | Motherboard resources             |
| 0x000000A2-0x000000BF | Motherboard resources             |
| 0x000000E0-0x000000EF | Motherboard resources             |
| 0x000004D0-0x000004D1 | Motherboard resources             |
| 0x00000800-0x0000087F | Motherboard resources             |

| 0x00000400-0x0000041F | Motherboard resources |
|-----------------------|-----------------------|
| 0x0000060-0x0000060   | Motherboard resources |
| 0x0000064-0x0000064   | Motherboard resources |

## Appendix B: BIOS Memory Map

| Address                    | Device Description                                    |
|----------------------------|-------------------------------------------------------|
| 0xA0000-0xBFFFF            | PCI bus                                               |
| 0xA0000-0xBFFFF            | VIA Chrome9 HD IGP                                    |
| 0xD0000-0xDFFFF            | PCI bus                                               |
| 0x30000000-0xDFFFFFF       | PCI bus                                               |
| 0xF0000000-0xFEBFFFFF      | PCI bus                                               |
| 0xFC000000-0xFCFFFFF       | VIA Chrome9 HD IGP                                    |
| 0xFD000000-0xFDFFFFF       | VIA Chrome9 HD IGP                                    |
| 0xD0000000-0xDFFFFFF       | VIA Chrome9 HD IGP                                    |
| 0xFE9EC000-0xFE9EFFFF      | Microsoft UAA Bus Driver for High Definition<br>Audio |
| 0xFEA00000-0xFEAFFFFF      | VIA MSP PCI Express Root Port                         |
| 0xFBE00000-0xFBEFFFFF      | VIA MSP PCI Express Root Port                         |
| 0xFEADF000-<br>0xFEADFFFF  | Realtek PCIe GBE Family Controller                    |
| 0xFBEF0000-0xFBEFFFFF      | Realtek PCIe GBE Family Controller                    |
| 0xFEB00000-0xFEBFFFFF      | VIA MSP PCI Express Root Port                         |
| 0xFBF00000-0xFBFFFFFF      | VIA MSP PCI Express Root Port                         |
| 0xFEBDF000-<br>0xFEBDFFFF  | Realtek PCIe GBE Family Controller #2                 |
| 0xFBFF0000-0xFBFFFFFF      | Realtek PCIe GBE Family Controller #2                 |
| 0xFE9EBC00-0xFE9EB-<br>CFF | SDA Standard Compliant SD Host Controller             |
| 0xFE9EB000-0xFE9EB7FF      | VIA MSP Card Reader Host Controller                   |
| 0xFE9EB800-0xFE9EB8FF      | VIA USB Enhanced Host Controller                      |
| 0xFED01000-0xFED013FF      | Motherboard resources                                 |
| 0xFED02000-0xFED02FFF      | Motherboard resources                                 |
|                            |                                                       |

| 0xFED03000-0xFED03FFF      | Motherboard resources                                 |
|----------------------------|-------------------------------------------------------|
| 0xFED05000-0xFED05FFF      | Motherboard resources                                 |
| 0xFFF00000-0xFFFFFFF       | Motherboard resources                                 |
| 0xFECC0000-0xFEC-<br>C0FFF | Motherboard resources                                 |
| 0xFED00000-0xFED003FF      | High Precision Event Timer, HPET                      |
| 0xFEC00000-0xFEC00FFF      | Motherboard resources                                 |
| 0xFEC00000-0xFEC00FFF      | System board                                          |
| 0xFEE00000-0xFEE00FFF      | Motherboard resources                                 |
| 0xFE9E4000-0xFE9E7FFF      | Microsoft UAA Bus Driver for High Definition<br>Audio |
| 0xE0000000-0xEFFFFFF       | System board                                          |
| 0xE0000000-0xEFFFFFF       | Motherboard resources                                 |
| 0x0000-0x9FFFF             | System board                                          |
| 0xC0000-0xCFFFF            | System board                                          |
| 0xE0000-0xFFFFF            | System board                                          |
| 0x100000-0x2FFFFFF         | System board                                          |

## Appendix C: Interrupt Request Lines (IRQ)

Peripheral devices use interrupt request lines to notify CPU for the service required. The following table shows the IRQ used by the devices on board.

| Level  | Function                                           |
|--------|----------------------------------------------------|
| IRQ 9  | Microsoft ACPI-Compliant System                    |
| IRQ 40 | VIA Chrome9 HD IGP                                 |
| IRQ 41 | Microsoft UAA Bus Driver for High Definition Audio |
| IRQ 27 | VIA MSP PCI Express Root Port                      |
| IRQ 31 | VIA MSP PCI Express Root Port                      |
| IRQ 28 | Realtek PCIe GBE Family Controller                 |
| IRQ 35 | VIA MSP PCI Express Root Port                      |
| IRQ 32 | Realtek PCIe GBE Family Controller #2              |
| IRQ 39 | VIA MSP PCI Express Root Port                      |
|        |                                                    |

| IRQ 22 | SDA Standard Compliant SD Host Controller          |
|--------|----------------------------------------------------|
| IRQ 22 | VIA Rev 5 or later USB Universal Host Controller   |
| IRQ 23 | VIA MSP Card Reader Host Controller                |
| IRQ 23 | VIA Rev 5 or later USB Universal Host Controller   |
| IRQ 23 | VIA USB Enhanced Host Controller                   |
| IRQ 21 | StorX IDE Controller - 9001                        |
| IRQ 21 | VIA Rev 5 or later USB Universal Host Controller   |
| IRQ 20 | VIA Rev 5 or later USB Universal Host Controller   |
| IRQ 13 | Numeric data processor                             |
| IRQ 4  | Communications Port (COM1)                         |
| IRQ 3  | Communications Port (COM2)                         |
| IRQ 10 | Communications Port (COM3)                         |
| IRQ 10 | Communications Port (COM4)                         |
| IRQ 0  | High Precision Event Timer, HPET                   |
| IRQ 8  | High Precision Event Timer, HPET                   |
| IRQ 17 | Microsoft UAA Bus Driver for High Definition Audio |